# Using the Classroom Technology in Plassmann 153

## (Similar Procedures Can Be Used in Most Other Locations)

#### I want to use the podium computer:

- Turn on the computer with the button in the middle of the face plate.
- Turn on the monitor.
- Turn on the projector using the Eiki remote and pressing the red power button once.
  - After the 30 second blue screen countdown is finished on the screen, press the button on the remote labeled "computer 1".
- Log on to the computer using your own user name and password.
- If you are playing anything from the computer that requires sound, you can change the volume using the volume controls on the upper half of the Eiki remote.
- When finished, turn off the projector by pressing the power button on the remote twice.
- Log off the computer by either "restarting" or "shutdown".

### I want to use the VCR/DVD player:

- Turn on the VCR/DVD player.
- Turn on the projector using the Eiki remote and pressing the power button once.
  - After the 30 second blue screen countdown has finished on the screen, press the button on the remote labeled "video".
- Place your DVD or video in the machine.
- A remote for the video player is available or you can use the buttons on the front of the player.
- Volume is controlled using the Eiki remote.
- When finished, press the power button on the Eiki remote twice to turn off the projector.

#### I want to use the document camera:

- Turn on the document camera using the power button on the right hand side of the unit.
- Turn on the projector using the Eiki remote by pressing the power button once.
  - After the 30 second blue screen countdown on the screen, choose the video button on the Eiki remote.
- Turn on the VCR/DVD player and choose the "video" button on the front of the VCR/DVD player or "VCR" by using the remote.
- You should now have a picture from the document camera.
  - If not, press the tracking button on front of the VCR until you see that the input is "L 1"
- When finished, press and hold the power button on the document camera to turn off.
- Press the power button on the Eiki remote twice to turn off.

#### I want to use my laptop:

- Connect the loose VGA cable on top of the podium to your laptop.
- If you need sound, also connect the loose 1/8 inch cable on top of the podium to your headphone or green soundcard output of your laptop.
- Turn on the projector by pressing the power button on the Eiki remote once.
  - After the 30 second blue screen countdown has finished, press the button "computer 1" on the Eiki remote.
- Your laptop image should now appear on the screen.
  - If it does not, you need to turn on the monitor function of your laptop.
  - $\circ$  Hold down the FN key in the lower left hand corner of the laptop.
  - Next, press the key at the top of the keyboard that may show you a drawing of two monitors, or is labeled LCD/CRT.
  - This might be F3, F4, F7, or F8, depending on the model of laptop.
  - You may have to do this twice in order to get both screens to show an image.
- You may also have the choice of "mirroring the image" come up on your laptop screen. Choose this to turn on your monitor port.

# Any problems that can not be solved call Tim Hill 2263, or the help desk, 7600.